# SNMP を使用しているシスコ デバイスとの間で コンフィギュレーションをコピーする方法

### 内容

概要 前提条件 要件 使用するコンポーネント 表記法 <u>手順</u> TFTP サーバ上のスタートアップ コンフィギュレーションのデバイスへのコピー 実行コンフィギュレーションの TFTP サーバへのコピー 付録 関連情報

## <u>概要</u>

このドキュメントでは、CISCO-CONFIG-COPY-MIB を使用してシスコ デバイスとの間で設定フ ァイルをコピーする方法について説明します。Cisco IOS® ソフトウェアのリリース 12.0、また はデバイスによっては 11.2P という早期のリリースから使用を開始する場合、シスコにより新し い CISCO-CONFIG-COPY-MIB を使用した簡易ネットワーク管理プロトコル(SNMP)コンフィ ギュレーション管理の新たな手段が実装されています。この MIB は、OLD-CISCO-SYSTEM-MIB の廃止された設定セクションを置き換えます。ただし、古いドキュメントは引き続き Cisco.com で参照できます。

## <u>前提条件</u>

### <u>要件</u>

このドキュメントに特有の要件はありません。

### <u>使用するコンポーネント</u>

このドキュメントの情報は、次のソフトウェアとハードウェアのバージョンに基づいています。

- Cisco IOS ソフトウェア リリース 12.0 以降を実行するシスコ デバイス。デバイスのサポートリストをチェックし、CISCO-CONFIG-COPY-MIB をサポートしていることを確認してください。注:このMIBはCatalystではサポートされていません。
- Windows 2000 プラットフォームにインストールされた HP OpenView (HPOV) Network
   Node Manager からの SNMPWalk

次の MIB を使用します。

- CISCO-SMI-V1SMI.my
- SNMPv2-TC-V1SMI.my
- CISCO-CONFIG-COPY-MIB-V1SMI.my
- CISCO-FLASH-MIB.my

CISCO-CONFIG-COPY-MIB で使用される ObjectID(OID)は次のとおりです。

ccCopyEntryRowStatus TYPE : integer VALUES : createAndGo(4) : Create an entry destroy(6) : Delete an entry ccCopyProtocol TYPE : integer VALUES : tftp(1) : To use tftp as protocol to copy rcp(3) : To use RCP as protocol to copy 注:MIBには、ファイル転送プロトコル(FTP)も実行されることがリストされていますが、サ ポートされていません(CSCdm53866を参照)。FTP は SNMP を使用して実装されませんが、 コマンド ラインで動作します。 \ccCopySourceFileType: specifies the type of file to copy from. TYPE : integer VALUES : networkFile(1) startupConfig(3) runningConfig(4) ccCopyDestFileType: specifies the type of file to copy to. TYPE : integer

VALUES : networkFile(1)
 startupConfig(3)
 runningConfig(4)

注:MIBはiosFile(2)とterminal(5)もサポートしていますが、このオプションはサポートされて いません(<u>CSCdu08968を参照</u>)。 CISCO-FLASH-MIB.my を使用して、このオプションをサポ ートできます。この MIB の使用方法の詳細については、「<u>付録</u>」を参照してください。

ccCopyServerAddress: The IP address of the Trivial File Transfer Protocol (TFTP) server from (or to) which to copy the configuration file. TYPE : ipaddress VALUES : Any valid ip address xxx.xxx.xxx

#### 注:0.0.0.0またはFF.FF.FF.FFの値は使用できません。

ccCopyFileName
 TYPE : octetstring
 VALUES : The file name (including the path, if applicable)
 of the file. The file name is referred to as <file name>.

このマニュアルの情報は、特定のラボ環境に置かれたデバイスに基づいて作成されました。この ドキュメントで使用するすべてのデバイスは、初期(デフォルト)設定の状態から起動していま す。ネットワークが稼働中の場合は、コマンドが及ぼす潜在的な影響を十分に理解しておく必要 があります。 ドキュメント表記の詳細は、「<u>シスコ テクニカル ティップスの表記法</u>」を参照してください。

## <u>手順</u>

次の手順を実行します。

- 前述の MIB を HP OpenView ステーションに確実に追加します。これによって、番号付き OID の記述ではなく OID 記述を使用できます。これを実行するには、Cisco.com 上の次の リンクへ移動し、MIB をダウンロードします。<u>CISCO-SMI-V1SMISNMPv2-TC-</u> V1SMICISCO-CONFIG-COPY-MIB-V1SMICISCO-FLASH-MIB-V1SMI
- 2. HPOV を起動し、グラフィカル ユーザ インターフェイス(GUI)にアクセスします。
- 3. [Options] メニューで、[Load/Unload MIBs:SNMP] を選択します。
- 4. [Browse] をクリックします。ロードする MIB を選択し、[Open] をクリックします。
- 5. すべての必要な MIB が HPOV にロードされるまで、これらの手順を繰り返します。

## <u>TFTP サーバ上のスタートアップ コンフィギュレーションのデバ</u> イスへのコピー

例では、以下を前提としています。

- HPOV バージョンの snmpset を使用している。tftp-server IP-address が <server ip address> として表示され、使用しているデバイスが <device name> として表示されている。例では、 1 つのコマンドのみを実行しますが、同じルールで入力します。
- 対象のルータの read-write コミュニティ文字列がプライベートである。使用されているプロトコルが TFTP である。

#### <u>注:</u>

- SNMPを使用してデバイスとの間でコピーするたびに、乱数が選択されます。この数字に基づいて行インスタンスが作成されます。それはコマンド内のどの場所でも同一である必要があります。特定の数字を使用すると、それがタイムアウトになるまで、同じ数字は再利用できません。タイムアウトは5分間です。5分以内に同じ数字を使用すると、エラー(SNMP:Inconsistent value)が返されます。
- snmpset コマンドを使用する場合は、コンフィギュレーション全体をアップロードする必要 があります。部分的なコンフィギュレーションでは、不揮発性 RAM (NVRAM)内に現在保 存されている内容が消去されてしまいます。 これは、スタートアップ コンフィギュレーショ ンの場合のみ必要です。コンフィギュレーションのコピーを実行するときは、内容をマージ します。

次の手順を実行します。

1. この例では、OID 名が使用されます(<u>ポイント 1</u> を参照)。 番号付き OID の例については 、「<u>付録</u>」を参照してください。

C:\>snmpset -v 1 -c private <device name> ccCopyProtocol.<random number> integer 1 ccCopySourceFileType.<Random number> integer 1 ccCopyDestFileType.<Random number> integer 3 ccCopyServerAddress.<Random number> ipaddress "<server ip address>" ccCopyFileName. <Random number> octetstring "<file name>" ccCopyEntryRowStatus.<Random number> integer 4

- 2. Return キーを押すと、次の出力が表示されます(この例では、111 が乱数です)。 cisco.ciscoMgmt.ciscoConfigCopyMIB.ciscoConfigCopyMIBObjects.ccCopy. ccCopyTable.ccCopyEntry.ccCopyProtocol.111 : INTEGER: tftp cisco.ciscoMgmt.ciscoConfigCopyMIB.ciscoConfigCopyMIBObjects.ccCopy. ccCopyTable.ccCopyEntry.ccCopySourceFileType.111 : INTEGER: networkFile
  - cisco.ciscoMgmt.ciscoConfigCopyMIB.ciscoConfigCopyMIBObjects.ccCopy.
  - ccCopyTable.ccCopyEntry.ccCopyDestFileType.111 : INTEGER: startupConfig
  - cisco.ciscoMgmt.ciscoConfigCopyMIB.ciscoConfigCopyMIBObjects.ccCopy. ccCopyTable.ccCopyEntry.ccCopyServerAddress.111 : IpAddress: 172.17.246.205
  - cisco.ciscoMgmt.ciscoConfigCopyMIB.ciscoConfigCopyMIBObjects.ccCopy.
  - ccCopyTable.ccCopyEntry.ccCopyFileName.111 :
  - DISPLAY STRING- (ascii): foo-confg

cisco.ciscoMgmt.ciscoConfigCopyMIB.ciscoConfigCopyMIBObjects.ccCopy.

ccCopyTable.ccCopyEntry.ccCopyEntryRowStatus.111 : INTEGER: createAndGo

## 3. 正常にコピーされたかどうか確認するため、コピー ステータスをチェックします。

C:\>**snmpwalk** <*device* name> **ccCopyState** cisco.ciscoMgmt.ciscoConfigCopyMIB.ciscoConfigCopyMIBObjects.ccCopy. ccCopyTable.ccCopyEntry.ccCopyState.111 : INTEGER: running

- 4. ステータスが、successful 3
  C:\>snmpwalk <device name> ccCopyState
  cisco.ciscoMgmt.ciscoConfigCopyMIB.ciscoConfigCopyMIBObjects.ccCopy.
  ccCopyTable.ccCopyEntry.ccCopyState.111 : INTEGER: successful
- ステータス successful が得られたら、行エントリを消去できます。この例では、行は以前に 選択した <random number> です。
   C:\>snmpset -v 1 -c private <device name> ccCopyEntryRowStatus.111 integer 6 cisco.ciscoMgmt.ciscoConfigCopyMIB.ciscoConfigCopyMIBObjects.ccCopy.

ccCopyTable.ccCopyEntry.ccCopyEntryRowStatus.111 : INTEGER: destroy

# <u>実行コンフィギュレーションの TFTP サーバへのコピー</u>

実行コンフィギュレーションを TFTP サーバヘコピーするには、上記の例の該当する OID を以下 の OID で置き換えます。

ccCopySourceFileType.<Random number> integer 4 ccCopyDestFileType.<Random number> integer 1

### <u>注:</u>

- UNIX TFTP サーバを使用する場合はファイルが TFTP サーバに存在していることと、適切な 権限があることを確認してください。Windows 上の TFTP サーバを使用する場合は、ファイ ルを作成する必要はありません。これらは2つの例に過ぎず、考えられるすべての方向でコ ピーできることを忘れないでください。
- TFTP はサポートされている 2 つのプロトコルのうちの 1 つです。CONFIG-COPY-MIB は、 リモート コピー プロトコル(RCP)もサポートしています。

# <u>付録</u>

以下の例は前出の例と同じですが、番号付き OID を使用しています。

.1.3.6.1.4.1.9.9.96.1.1.1.1.2.<Random number> integer 1 .1.3.6.1.4.1.9.9.96.1.1.1.1.3.<Random
number> integer 4 .1.3.6.1.4.1.9.9.96.1.1.1.1.4.<Random number> integer 1
.1.3.6.1.4.1.9.9.96.1.1.1.1.5.<Random number> ipaddress "<server ip address>"
.1.3.6.1.4.1.9.9.96.1.1.1.1.6.<Random number> octetstring "<file name>"
.1.3.6.1.4.1.9.9.96.1.1.1.1.1.4.<Random number> integer 4 C:\>snmpwalk cognac
.1.3.6.1.4.1.9.9.96.1.1.1.1.10

C:\>snmpset -v 1 -c private <device name> .1.3.6.1.4.1.9.9.96.1.1.1.1.14.<Random number> integer 6

#### CISCO-FLASH-MIB を使用して TFTP サーバ上にあるコンフィギュレーション ファイルをルータ 上のフラッシュ メモリにコピーするには、以下の手順を実行します。

#### C:\>snmpset -v 1 -c private <device name>

cisco.ciscoMgmt.ciscoFlashMIB.ciscoFlashMIBObjects.ciscoFlashOps. ciscoFlashCopyTable.ciscoFlashCopyEntry.cisco FlashCopyCommand.666 : INTEGER: copyToFlashWithoutErase cisco.ciscoMgmt.ciscoFlashMIB.ciscoFlashMIBObjects.ciscoFlashOps. ciscoFlashCopyTable.ciscoFlashCopyEntry.cisco FlashCopyProtocol.666 : INTEGER: tftp cisco.ciscoMgmt.ciscoFlashMIB.ciscoFlashMIBObjects.ciscoFlashOps. ciscoFlashCopyTable.ciscoFlashCopyEntry.cisco FlashCopyServerAddress.666 : IpAddress: 172.17.246.205 cisco.ciscoMgmt.ciscoFlashMIB.ciscoFlashMIBObjects.ciscoFlashOps. ciscoFlashCopyTable.ciscoFlashCopyEntry.cisco FlashCopySourceName.666 : DISPLAY STRING- (ascii): test\_file.txt cisco.ciscoMgmt.ciscoFlashMIB.ciscoFlashMIBObjects.ciscoFlashOps. ciscoFlashCopyTable.ciscoFlashCopyEntry.cisco FlashCopyDestinationName.666 : DISPLAY STRING- (ascii): flash:/test\_file.txt cisco.ciscoMgmt.ciscoFlashMIB.ciscoFlashMIBObjects.ciscoFlashOps. ciscoFlashCopyTable.ciscoFlashCopyEntry.cisco FlashCopyEntryStatus.666 : INTEGER: createAndGo CISCO-CONFIG-COPY-MIB で使用されている OID の概要については、 http://tools.cisco.com/Support/SNMP/do/BrowseMIB.do?local=en&mibName=CISCO-CONFIG-COPY-MIB を参照してください。

CISCO-FLASH-MIBで使用されているOIDの概要については、次のURLを参照してください。 <u>ftp://ftp.cisco.com/pub/mibs/oid/CISCO-FLASH-MIB.oid</u>

詳細な MIB 情報はダウンロードした MIB から読み取ることができます。他のオプションについ ては、MIB を参照してください(たとえば、TFTP ではなく RCP を使用する場合)。

### 関連情報

・テクニカルサポートとドキュメント – Cisco Systems